## eGarante

## Configuración de una cuenta de correo del servicio eGinbox en cliente de correo Thunderbird

## Creación de una nueva cuenta de correo

En el menú de Thunderbird ir a: Herramientas, Configuración de las cuentas...

En la ventana que nos aparecerá, en la esquina inferior izquierda, tendremos un desplegable con el nombre *Operaciones sobre la cuenta*. Pulsamos en él y seleccionamos *Añadir cuenta de correo...*. Nos aparecerá una ventana como la que se muestra a continuación:

| Configuración de cuenta                                                    | de correo                                                                  |                                              | × |
|----------------------------------------------------------------------------|----------------------------------------------------------------------------|----------------------------------------------|---|
| <u>S</u> u nombre:<br><u>D</u> irección de correo:<br>Contr <u>a</u> seña: | Un Nombre<br>nta.de.correo@eginbox.<br>Contraseña<br>I Recordar contraseña | Su nombre, tal y como se muestra a los demás |   |
| Obtener una nueva                                                          | cuenta                                                                     | Continuar Cancelar                           |   |

Rellenaremos los siguientes campos:

- Su nombre: Un identificador de esta nueva cuenta. En este ejemplo "Un Nombre".
- Dirección de correo: La dirección completa de correo contratada en el servicio eGinbox
- Contraseña: La contraseña utilizada al contratar la cuenta del servicio eGinbox.

Una vez rellenados pulsaremos el botón <u>Continuar</u>. La aplicación intentará encontrar de manera automática la mejor configuración pero deberemos cancelar dicha búsqueda pulsando el botón <u>Config. manual</u> para ser nosotros los que introduzcamos los valores tal y como se detalla en la captura de pantalla siguiente:

| <u>S</u> u nombre:                           | Un nombre (e           | Gnbx) Su nombre, tal y como                                       | ) se muestra                          | a los demás                             |                                                                         |        |
|----------------------------------------------|------------------------|-------------------------------------------------------------------|---------------------------------------|-----------------------------------------|-------------------------------------------------------------------------|--------|
| Dirección de correo:                         | de.correo@e            | ginbox.com                                                        |                                       |                                         |                                                                         |        |
| Contragocitar                                | Recordar               | contraseña                                                        |                                       |                                         |                                                                         |        |
|                                              |                        |                                                                   |                                       |                                         |                                                                         |        |
|                                              |                        |                                                                   |                                       |                                         |                                                                         |        |
|                                              |                        |                                                                   |                                       |                                         |                                                                         |        |
|                                              |                        | Nombre del servidor                                               | Puerto                                | SSL                                     | Identificación                                                          |        |
| Entrante:                                    | POP3 💌                 | Nombre del servidor                                               | Puerto                                | SSL                                     | Identificación Contraseña normal                                        | •      |
| Entrante:<br>Saliente:                       | POP3 💌                 | Nombre del servidor<br>secure.egarante.com<br>secure.egarante.com | Puerto<br>995 -                       | SSL<br>SSL/TLS<br>STARTTLS              | Identificación Contraseña normal Contraseña normal                      | •      |
| Entrante:<br>Saliente:<br>Nombre de usuario: | POP3  SMTP Entrante:   | Nombre del servidor<br>secure.egarante.com<br>secure.egarante.com | Puerto<br>995 -<br>25 -               | SSL SSL/TLS Saliente:                   | Identificación Contraseña normal Contraseña normal de.correo@eginbox.co | -<br>- |
| Entrante:<br>Saliente:<br>Nombre de usuario: | POP3<br>SMTP Entrante: | Nombre del servidor<br>secure.egarante.com<br>secure.egarante.com | Puerto<br>995 <b>•</b><br>25 <b>•</b> | SSL<br>SSL/TLS<br>STARTTLS<br>Saliente: | Identificación Contraseña normal Contraseña normal de.correo@eginbox.c  | ▼<br>▼ |

En los campos de texto remarcados en rojo deberemos introducir la dirección de correo completa que hemos contratado en el servicio eGinbox.

El resto de los campos se deben rellenar con los mismos datos que aparecen en la captura de pantalla. Hay que asegurarse de que en los campos relacionados con *Nombre del servidor* no aparece como primer carácter un **punto** (.).

Para finalizar pulsaremos el botón *Hecho* 

Una vez pulsado el botón volveremos a la ventana Configuración de la cuenta.

En el menú de selección de la columna izquierda deberemos seleccionar <u>Configuración del</u> <u>servidor</u> dentro de la nueva cuenta de correo creada. Modificaremos las opciones necesarias para que queden como muestra la siguiente captura y pulsaremos el botón <u>Aceptar</u>.

| Configuración de la cuenta                                                                                                    |                                                                                                    | ×                                       |
|----------------------------------------------------------------------------------------------------|----------------------------------------------------------------------------------------------------|-----------------------------------------|
|                                                                                                    | Configuración del servidor                                                                                                    |                                         |
| ✓ nombre.cuenta.de.correo@eg<br>Configuración del servidor<br>Copias y carpetas<br>Redacción y direcciones                                     | Tipo de servidor: Servidor de correo POP<br>Nombre del <u>s</u> ervidor: secure.egarante.com<br>Nombre de usuario: nombre.cuenta.de.correo@eginbox.com<br>Configuración de seguridad<br>Seg <u>u</u> ridad de la conexión: SSL/TLS V<br>Método de identificación: Contraseña normal V                                                          | Puerto: 995 - Predet.: 995              |
| Correo no deseado<br>Espacio en disco<br>Seguridad OpenPGP<br>Acuses de recibo<br>Seguridad<br>▷ Carpetas locales<br>Servidor de salida (SMTP) | <ul> <li>Comprobar si hay mensajes nuevos al iniciar</li> <li>Buscar nuevos mensajes cada 15 minutos</li> <li>Descargar automáticamente los mensajes nuevos</li> <li>Descargar sólo los encabezados</li> <li>Dejar los mensajes en el servidor.</li> <li>Eliminar mensajes del servidor tras 1 días</li> <li>Hasta que yo los borre</li> </ul> |                                         |
|                                                                                                    | Almacenamiento de mensajes<br><u>V</u> aciar papelera al salir<br>Directorio local:                                                                                                    | A <u>v</u> anzadas<br>E <u>x</u> aminar |
| Operaciones sobre la cuenta 🔹                                                                                                    |                                                                                                    | Acentar                                 |
|                                                                                                    |                                                                                                    | Aceptai                                 |

Nota: El campo "*Nombre de usuario:*" que aparece en esta captura es de ejemplo. En su caso debe de aparecer la dirección de correo introducida en los pasos anteriores.

Volvemos a seleccionar *Herramientas* y la opción *Configuración de las cuentas...* Una vez nos aparezca la ventana seleccionaremos la opción *Servidor de salida (SMTP)* situada en la parte inferior izquierda de la columna de selección de cuentas para localizar el nuevo servidor SMTP añadido.

En nuestro ejemplo nos aparece como:

<u>nombre.cuenta.de.correo@eginbox.com – secure.egarante.com</u>

En su caso debería aparecer como:

• <u>'direccion\_de\_correo\_contratada\_en\_eginbox – secure.egarante.com'</u>

| Configuración de la cuenta                                                                                                    |                                                                                                    |                | ×                                                   |
|----------------------------------------------------------------------------------------------------|----------------------------------------------------------------------------------------------------|----------------|-----------------------------------------------------|
|                                                                                                    | Configuración del servidor de salida (SMTP)                                                                                                    |                |                                                     |
|                                                                                                    | Al administrar sus identidades puede usar un servidor de esta lista sele<br>salida (SMTP), o puede usar el servidor predeterminado seleccionando<br>predeterminado".                                                                                  | eccion<br>en e | ándolo como servidor de<br>sta lista "Usar servidor |
|                                                                                                    |                                                                                                    | •              | Aña <u>d</u> ir                                     |
|                                                                                                    |                                                                                                    |                | <u>E</u> ditar                                      |
| Inombre.cuenta.de.correo@eg<br>Configuración del servidor                                                                                       | nombro questo de corres Regishev com las re contraste com                                                                                                    |                | Eli <u>m</u> inar                                   |
| Copias y carpetas                                                                                                    | nombre.cuenta.ue.comeo@eginbox.com - secure.egarante.com                                                                                                    | •              | Establecer predeterminado                           |
| Correo no deseado<br>Espacio en disco<br>Seguridad OpenPGP<br>Acuses de recibo<br>Seguridad<br>De Carpetas locales<br>Servidor de salida (SMTP) | Descripción: <sin especificar=""><br/>Nombre del servidor: secure.egarante.com<br/>Puerto: 25<br/>Nombre de usuario: nombre.cuenta.de.correo@eginbox.com<br/>Método de identificación: Contraseña normal<br/>Seguridad de la conexión: STARTTLS</sin> |                |                                                     |
| Operaciones sobre la cuenta *                                                                                                    |                                                                                                    |                |                                                     |
|                                                                                                    |                                                                                                    |                | Aceptar Cancelar                                    |

Lo seleccionamos y pulsamos el botón *Editar...* para ponerle una descripción.

| Descripción:                                                                                    | Identificador.Cuenta.eGinbox                      |
|-------------------------------------------------------------------------------------------------|---------------------------------------------------|
| Nombre del <u>s</u> ervidor:                                                                    | secure.egarante.com                               |
| Puerto:                                                                                         | 25 Predeterminado: 587                            |
| Seguridad e identificaci                                                                        | ión                                               |
| Seguridad e identificaci<br>Seguridad de la co <u>n</u> exi                                     | ión<br>ión: STARTTLS 🔻                            |
| Seguridad e identificaci<br>Seguridad de la co <u>n</u> exi<br>Método de identific <u>a</u> ció | ión<br>ión: STARTTLS ▼<br>ón: Contraseña normal ▼ |

En nuestro ejemplo hemos usado **Identificador.Cuenta.eGinbox**, pero cualquier descripción es válida.

Salvo los campos "**Nombre de usuario:**" y "**Descripción:**" el resto de los datos deben de quedar igual que en esta captura de pantalla.

Pulsamos el botón "Aceptar" y ya tendremos la cuenta configurada para enviar y recibir correos.